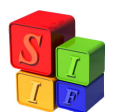

Ministerio de Economía y Finanzas Públicas de la Nación Subsecretaría de Relaciones con Provincias Proyecto Sistemas Integrados de Información Financiera

## Instructivo para Órgano Rector de Presupuesto Provincial:

## EQUILIBRIO PRESUPUESTARIO PARA INICIAR LA EJECUCIÓN DEL EJERCICIO

El equilibrio presupuestario es una condición previa al paso a ejecución del Presupuesto aprobado, dado que éste se mantiene a lo largo del ejercicio como también lo haría un eventual desequilibrio.

La no existencia de un control automático no impide que las áreas involucradas en la Formulación del Presupuesto puedan realizarlo mediante la información de las pantallas y los reportes que existen en el sistema.

A fin de asegurar el equilibrio presupuestario, se detallarán los pasos a seguir en el control del mismo.

En Presupuesto – Formulación – Control de Formulación – Equilibrio Presupuestario, comprobar en la pantalla Equilibrio Presupuestario que la diferencia en el total de Gastos contra el total de Recursos sea 0, esto es:

| Equilibrio de Programac  | ión Presupuestaria. |           |             |             |          |                  |         | -               |      |
|--------------------------|---------------------|-----------|-------------|-------------|----------|------------------|---------|-----------------|------|
|                          | nstitución y        | Fuente    | de Fi       | nanc        | iami     | ento             |         |                 |      |
| Institución              |                     | Fte       | Gasto       | s           | F        | ecursos          |         | Diferencia      |      |
| 0 ADMINISTRACION GE      | NERAL               | 10        |             | 0.0         | 0        | 3,341,458,800.00 | 3       | ,341,458,800.00 | •    |
| 0 ADMINISTRACION GE      | NERAL               | 12        |             | 0.0         | 0        | 351,770,300.00   |         | 351,770,300.00  |      |
| 1 PODER LEGISLATIVO      |                     | 10        | 94,0        | 829,000.0   | Ō        | 0.00             |         | 94,829,000.00   |      |
| 1 PODER LEGISLATIVO      |                     | 11        |             | 0.0         | Ō        | 9,000.00         |         | 9,000.00        |      |
| 1 PODER LEGISLATIVO      |                     | 14111     |             | 9,000.0     | 0        | 0.00             | <b></b> | 9,000.00        | •    |
| Fuente d                 | e Financiamie       | ento      |             | Sect        | or I     | nst. y Fte       | de      | Financ.         |      |
| Fuente de Financiemiento | Gastos              | Recursos  |             | Sector      | Fte.     | Gastos           |         | Recursos        |      |
| 10 RECURSOS TESOR        | 3,848,546,800.00    | 3,496,776 | ,500.00     | ERES        | 10       | 50,000,00        | 00.00   | 50,000,000      | 0.00 |
| 11 RECURSOS PROPIO       | 0.00                | 1,283,716 | ,900.00     | ERES        | 11       |                  | 0.00    | 744,649,000     | 0.00 |
| 12 CREDITO INTERNO       | 0.00                | 351,770   | ,300.00     | ERES        | 11811    | 17,731,00        | 00.00   | (               | 0.00 |
| 13 CREDITO EXTERNO       | 0.00                | 29,840    | ,000.00     | ERES        | 11822    | 6,918,00         | 00.00   |                 | 0.00 |
| •                        |                     |           | •           | 4           |          |                  |         |                 | •    |
| <u>Sector</u>            | Instituciona        | U<br>U    |             | l otal 6    | iastos:  |                  |         | 5,162,103,700.0 | 00   |
| Sector Institucional     | Gastos              | Recursos  | s           | Total F     | lecurso  | 3:               |         | 5,162,103,700.0 | 00   |
| ERES ENTIDADES REGIM     | EN 794,649,000.0    | 10 794,   | ,649,000.00 | Diferen     | icia ger | eral:            |         | 0.0             | 00   |
| DESC ENTIDADES DESCE     | NT 433,714,100.0    | 0 433,    | ,714,100.00 |             |          |                  |         |                 |      |
| ACEN ADMINISTRACION C    | EN 3,933,740,600.0  | 0 3,933,  | ,740,600.00 | <u>B</u> us | car      | Ejecutar         |         | Salir           |      |
|                          |                     |           |             | Actu        | alizar   | P/Instit.        |         | adin            |      |
| 4                        |                     |           | •           |             |          |                  |         |                 |      |

1. En la misma pantalla, por Sector Institucional, verificar que en cada uno de los sectores intervinientes en la Formulación, la diferencia en el total de Gastos y total de Recursos sea 0

| Min<br>Pro               | isterio de Eco<br>Subsecreta<br>yecto Sistema | onomía y l<br>aría de Re<br>ss Integrad | Finanzas<br>Iaciones<br>Ios de In | s Públi<br>con P<br>tforma | cas d<br>rovin<br>ción | le la Na<br>acias<br>Financ | ción<br>iera |                  |
|--------------------------|-----------------------------------------------|-----------------------------------------|-----------------------------------|----------------------------|------------------------|-----------------------------|--------------|------------------|
| Ln:                      | stitución y                                   | Fuente                                  | de Fi                             | nanci                      | ami                    | ento                        |              |                  |
| Institución              |                                               | Fte                                     | Gastos                            | ;                          | R                      | ecursos                     |              | Diferencia       |
| ADMINISTRACION GENE      | RAL                                           | 10                                      |                                   | 0.00                       |                        | 3,341,458,8                 | 800.00       | 3,341,458,800.00 |
| 0 ADMINISTRACION GENE    | RAL                                           | 12                                      |                                   | 0.00                       |                        | 351,770,3                   | 800.00       | 351,770,300.00   |
| 1 PODER LEGISLATIVO      |                                               | 10                                      | 94,8                              | 29,000.00                  |                        |                             | 0.00         | 94,829,000.00    |
| 1 PODER LEGISLATIVO      |                                               | 11                                      |                                   | 0.00                       |                        | 9,0                         | 00.00        | 9,000.00         |
| 1 PODER LEGISLATIVO      |                                               | 14111                                   |                                   | 9,000.00                   |                        |                             | 0.00         | 9,000.00         |
| <u>Fuente de</u>         | Financiami                                    | ento                                    |                                   | Sect                       | or I                   | nst. y                      | Fte de       | <u>e Financ.</u> |
| Fuente de Financiemiento | Gastos                                        | Recursos                                |                                   | Sector                     | Fte.                   | Gasto                       | s            | Recursos         |
| 10 RECURSOS TESOR        | 3,848,546,800.00                              | 3,496,776                               | ,500.00                           | ERES                       | 10                     | 50,                         | 000,000.00   | 50,000,000.      |
| 11 RECURSOS PROPIO       | 0.00                                          | 1,283,716                               | ,900.00                           | ERES                       | 11                     |                             | 0.00         | 744,649,000.     |
| 12 CREDITO INTERNO       | 0.00                                          | 351,770                                 | ,300.00                           | ERES                       | 11811                  | 17                          | 731,000.00   | 0.               |
| 13 CREDITO EXTERNO       | 0.00                                          | 29,840                                  | ,000.00                           | ERES                       | 11822                  | 6                           | 918,000.00   | 0.               |
| 1                        |                                               |                                         | •                                 | 4                          |                        |                             |              |                  |
| <u>Sector I</u>          | nstitucion                                    | a l                                     |                                   |                            |                        |                             |              |                  |
| Sector Institucional     | Gastos                                        | Recurso:                                | 3                                 | Diferenc                   | ia                     |                             |              |                  |
| ERES ENTIDADES REGIMEN   | 794,649,000.                                  | 00 794,                                 | ,649,000.00                       |                            |                        | 0.00                        |              |                  |
| DESC ENTIDADES DESCENT   | 433,714,100.                                  | 00 433                                  | ,714,100.00                       |                            |                        | 0.00                        |              |                  |
| ACEN ADMINISTRACION CEN  | 3,933,740,600.                                | 00 3,933                                | ,740,600.00                       |                            |                        | 0.00                        |              |                  |
|                          | -                                             |                                         |                                   |                            |                        | -                           |              |                  |
| 4 ( I                    |                                               | ,                                       | ,                                 |                            |                        | •                           |              |                  |

2. En la misma pantalla, en la opción "P/ Instit" verificar que la diferencia en cada una de ellas, tomando el total de Gastos y total de Recursos, sea 0

| Equilibrio de Programació | n Presupuestaria. |            |            |             |          |                    |       |                 |         |
|---------------------------|-------------------|------------|------------|-------------|----------|--------------------|-------|-----------------|---------|
| <u>l n</u>                | stitución y       | Fuente     | de Fi      | nanc        | iami     | <u>ento</u>        |       |                 |         |
| Institución               |                   | Fte        | Gasto:     | s           | R        | lecursos           |       | Diferencia      |         |
| ADMINISTRACION GENE<br>0  | RAL               | 10         |            | 0.0         | 0        | 3,341,458,800.00   | 3     | ,341,458,800.00 | <b></b> |
| 0 ADMINISTRACION GENE     | RAL               | 12         |            | 0.0         | 0        | 351,770,300.00     |       | 351,770,300.00  |         |
| 1 PODER LEGISLATIVO       |                   | 10         | 94,8       | 329,000.0   | 0        | 0.00               |       | 94,829,000.00   | _       |
| 1 PODER LEGISLATIVO       |                   | 11         |            | 0.0         | 0        | 9,000.00           |       | 9,000.00        |         |
| 1 PODER LEGISLATIVO       |                   | 14111      |            | 9,000.0     | 0        | 0.00               | [     | 9,000.00        | •       |
| Fuente de                 | Financiamie       | <u>nto</u> | (          | Sect        | or I     | nst. y Fte         | de:   | Financ.         |         |
| Fuente de Financiemiento  | Gastos            | Recursos   |            | Sector      | Fte.     | Gastos             |       | Recursos        |         |
| 10 RECURSOS TESOR         | 3,848,546,800.00  | 3,496,776, | 500.00     | ERES        | 10       | 50,000,00          | 00.00 | 50,000,00       | 00.00   |
| 11 RECURSOS PROPIO        | 0.00              | 1,283,716, | 900.00     | ERES        | 11       |                    | 0.00  | 744,649,00      | 00.00   |
| 12 CREDITO INTERNO        | 0.00              | 351,770,   | 300.00     | ERES        | 11811    | 17,731,00          | 00.00 |                 | 0.00    |
| 13 CREDITO EXTERNO        | 0.00              | 29,840,    | 000.00     | ERES        | 11822    | 6,918,00           | 00.00 |                 | 0.00    |
| 4                         |                   |            | ۲          | 4           |          |                    |       |                 | •       |
| <u>Sector</u>             | nstituciona       | 1          |            | Total G     | iastos:  |                    |       | 5,162,103,700   | 0.00    |
| Sector Institucional      | Gastos            | Recursos   |            | Total F     | lecurso: | 3:                 |       | 5,162,103,700   | 0.00    |
| ERES ENTIDADES REGIMEN    | 794,649,000.0     | 0 794,     | 649,000.00 | Diferen     | icia gen | ieral:             |       | C               | 0.00    |
| DESC ENTIDADES DESCENT    | 433,714,100.00    | J 433,     | 714,100.00 |             |          |                    |       |                 |         |
| ACEN ADMINISTRACION CEN   | 3,933,740,600.00  | 3,933,     | 740,600.00 | <u>B</u> us | car      | Ejecutar           |       | Salir           |         |
|                           |                   |            |            | Actu        | alizar   | P/I <u>n</u> stit. |       | 0 din           |         |
| •                         |                   |            | •          |             |          |                    |       |                 |         |

Procedemos de la siguiente manera:

- Opción "Buscar":

a) En las Jurisdicciones pertenecientes al Sector Administración Central y Poderes del Estado la diferencia debe ser igual al monto de Rentas Generales:

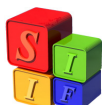

Ministerio de Economía y Finanzas Públicas de la Nación Subsecretaría de Relaciones con Provincias Proyecto Sistemas Integrados de Información Financiera

|            |      |          | Desagro        | e q a | <u>ición por ca</u> | <u>la Instituci</u> | <u>ó n</u>    |               |
|------------|------|----------|----------------|-------|---------------------|---------------------|---------------|---------------|
| Sector     | Inst | tución   |                | Fu    | iente de Financ.    | Gastos              | Recursos      | Diferencia    |
| ACEP       | 28   | MRIO. DE | DESARROLLO SOC | 10    | RECURSOS TESOR(     | 86,940,600.00       | 0.00          | 86,940,600.00 |
| <b>CEP</b> | 28   | MRIO. DE | DESARROLLO SOC | 11    | RECURSOS PROPIO     | 0.00                | 32,033,000.00 | 32,033,000.00 |
| ACEP       | 28   | MRIO. DE | DESARROLLO SOC | 161   | SERV. NAC. TRANSF   | 4,600,000.00        | 0.00          | 4,600,000.00  |
| ACEP       | 28   | MRIO. DE | DESARROLLO SOC | 727   | P.N.S.A ABORDAJI    | 27,433,000.00       | 0.00          | 27,433,000.00 |
|            |      |          |                |       |                     |                     |               |               |
| 01.        | 41   | GENE     | RAL:           |       | ſ                   | 118,973,600.00      | 32,033,000.00 | 86,940,600.00 |
| Busc       | ar   | Eiecuta  | r Actualizar   |       |                     |                     |               | Volver        |

. b) En las Entidades, que por definición pertenecen a Sectores distintos de Administración Central y Poderes del Estado, la diferencia debe ser igual al 0:

| Equilib | rio ( | de Progran | nación Presupu    | esta  | ria              |               |               |               |
|---------|-------|------------|-------------------|-------|------------------|---------------|---------------|---------------|
|         |       |            | <u>Desaqr</u>     | e q a | ición por ca     | da Instituci  | <u>ón</u>     |               |
| Sector  | Inst  | itución    |                   | Fu    | iente de Financ. | Gastos        | Recursos      | Diferencia    |
| ODES    | 13    | DIRECCION  | I DE VIALIDAD PRI | 10    | RECURSOS TESORI  | 44,622,000.00 | 44,622,000.00 | 0.00          |
| ODES    | 13    | DIRECCION  | I DE VIALIDAD PRI | 11    | RECURSOS PROPIO  | 0.00          | 33,730,000.00 | 33,730,000.00 |
| ODES    | 13    | DIRECCION  | I DE VIALIDAD PRI | 126   | LEY 3565 CONSORC | 23,000,000.00 | 0.00          | 23,000,000.00 |
| ODES    | 13    | DIRECCION  | I DE VIALIDAD PRI | 174   | REGIMEN DE COPAF | 10,330,000.00 | 0.00          | 10,330,000.00 |
| ODES    | 13    | DIRECCION  | I DE VIALIDAD PRI | 271   | MULTAS-VIALIDAD  | 300,000.00    | 0.00          | 300,000.00    |
| ODES    | 13    | DIRECCION  | i de vialidad pri | 291   | VARIOS DIRECCION | 100,000.00    | 0.00          | 100,000.00    |
| 101.    | 4 Z   | GENER      | BAL:              |       | I I              | 78,352,000.00 | 78,352,000.00 | 0.00          |
| Busc    | ar    | Ejecutar   | Actualizar        |       |                  |               |               | ⊻olver        |

3. Obtener el reporte en Presupuesto – Formulación – Listados de Recursos – opción Entidad- Recursos por Rubro.

| Usuario: SAFYC / LISTADOS                                  | DE RECURSOS         | 🚳 ENTIDADES                        | ×        |
|------------------------------------------------------------|---------------------|------------------------------------|----------|
| Titulo<br>FORMULACION PRESUPUESTARI                        | AINGRESOS           | C Todos C Uno C                    | Un Rango |
| Consolidados     Niveles Institucionales     Nivel Entidad | Recursos por Rubros | Aceptar Cancela<br>Aceptar Cancela |          |
| <ul> <li>Entidad/es</li> <li>Sector</li> </ul>             |                     |                                    |          |
|                                                            | Aceptar             | CANCELAR                           |          |

4. Obtener el reporte en Presupuesto – Formulación – Listados de Gastos – opción Entidad- Detalle por Financiamiento

| uda Salir del Form Window<br>                                                     | 2700                              | 🖾 ENTIDADES     | 1          |
|-----------------------------------------------------------------------------------|-----------------------------------|-----------------|------------|
| TOSUATION SAFTYCE THE ESTADOS DE GAS<br>Itulo<br>FORMULACION PRESUPUESTARIA GASTO | )8                                | Todos     C Uno | 🖤 Un Rango |
| Consolidados     Niveles Institucionales     Nivel Entidad                        | Por Entidad<br>Detalle por Financ | Aceptar         | Cancelar   |
| <ul> <li>Entidad/es</li> <li>Sector</li> </ul>                                    |                                   |                 |            |

5. Ahora deberán chequearse los reportes obtenidos en 4 y 5. Los montos de cada uno de los recursos y los gastos que estos financian deben ser iguales, esto es: Reporte Rfi 20a:

| PRESUPUESTO<br>Formulación de Recursos por Jurísdicción / Entidad<br>JUR / ENT: 3 - MRIO. DE GOBIERNO JUSTICIA, SEGURID Y TRABAJO<br>EJERCICIO: 2008 |                                               |                    |             |            |  |
|----------------------------------------------------------------------------------------------------|-----------------------------------------------|--------------------|-------------|------------|--|
| CODIGO                                                                                                    | NOMBRE DEL RECURSO                            | FINANCIA<br>MIENTO | ORG<br>FIN. | PROGRAMADO |  |
| 03                                                                                                    | MRIO. DE GOBIERNO JUSTICIA, SEGURID Y TRABAJO |                    |             |            |  |
| 10000                                                                                                    | INGRESOS CORRIENTES                           |                    |             | 376,500    |  |
| 12000                                                                                                    | INGRESOS NO TRIBUTARIOS                       |                    |             | 296,500    |  |
| 12100                                                                                                    | TASAS Y TARIFAS                               |                    |             | 240,000    |  |
| 12120                                                                                                    | TASAS Y TARIFAS II                            |                    |             | 240,000    |  |
| 12121                                                                                                    | REGISTRO CIVIL Y CAPACIDAD DE LAS PERSONAS    | 11                 | 0           | 240,000    |  |
| 12200                                                                                                    | TASAS POR SERVICIOS ESPECIALES                |                    |             | 40,000     |  |
| 12210                                                                                                    | TASAS POR SERVICIOS ESPECIALES                |                    |             | 40,000     |  |
| 12212                                                                                                    | ARANCELES MATRIMONIO A DOMICILIO              | 11                 | 0           | 40,000     |  |
| 12700                                                                                                    | MULTAS                                        |                    |             | 16,500     |  |
| 12720                                                                                                    | MULTAS II                                     |                    |             | 16,500     |  |
|                                                                                                    | MULTAS DIRECCION DE TRABAIO                   | 11                 | 0           | 16,500     |  |

Reporte Rpp 11a:

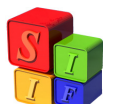

Ministerio de Economía y Finanzas Públicas de la Nación Subsecretaría de Relaciones con Provincias Proyecto Sistemas Integrados de Información Financiera

| RESUMEN POR FINANCIAMIENTO<br>JUR / ENT: Todas<br>EJERCICIO 2008 |             |  |  |  |
|------------------------------------------------------------------|-------------|--|--|--|
|                                                                  |             |  |  |  |
| 03 MRIO. DE GOBIERIO JUSTICIA, SEGURID Y TRABAJO                 |             |  |  |  |
| 10 RECURSOS TESORO GENERAL DE LA PROVINCIA                       | 491,770,400 |  |  |  |
| 12121 REGISTRO CIVIL Y CAPACIDAD DE LAS PERSONAS                 | 240,000     |  |  |  |
| 12212 ARANCELES MATRIMONIO A DOMICILIO                           | 40,000      |  |  |  |
| 12721 MULTAS-DIRECCION DE TRABAJO                                | 16,500      |  |  |  |
| 17243 CONV. SUPERINTENDENCIA R. TRABAJO                          | 60,000      |  |  |  |
| 17245 OPERAT. CERROJO- SECR. SEG., VIOLENCIA Y DER. HUMANOS      | 20,000      |  |  |  |
| TOTAL JUR/EHT : 03                                               | 492,146,900 |  |  |  |
|                                                                  |             |  |  |  |

En este último chequeo de equilibrio, se debe tener en cuenta que:

- En el caso de una Jurisdicción (pertenece al Sector Administración Central y Poderes del Estado), del lado del Gasto se verá el financiamiento Rentas Generales, y no así del lado de los recursos, que están en la Jurisdicción 0. Por lo tanto se deben chequear los recursos distintos de Fuente de Financiamiento 10. Para ver si el equilibrio general existe hay que descontar los recursos Rentas Generales. Igual que lo visto en 3 a).
- En el caso de una Entidad (pertenece a cualquier Sector distinto de Administración Central y Poderes del Estado), se verán los Recursos Figurativos. En este caso el total de Recursos y Gastos es igual. Igual que lo visto en 3 b).

## **IMPORTANTE:**

Recursos: en el Clasificador de Recursos por Rubro, todos ellos deben tener la asociación con el Recurso Económico. Esto es para que se guarde el equilibrio en los listados que hagan uso de esa clasificación, como por ejemplo el Esquema Ahorro-Inversión-Financiamiento.